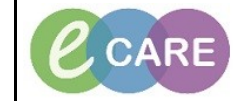

Document No – Ref 189

Version Number – 1.0

## How TO REMOVE THE ED DECISION TO ADMIT

|    | If you try to discharge a patient when a decision to admit has been recorded, you will not be permitted to continue and you will see this message.                                                                                                    |
|----|----------------------------------------------------------------------------------------------------|
|    | Discharge Image: Comparison of the patient of the patient of the |
| 1. | Click on the PM Office icon from the Metaframe.                                                                                                    |
|    |                                                                                                    |
|    | PMOffice C0485                                                                                                    |
| 2. | Click on Conversation.                                                                                                    |
|    | Task View Groups Help                                                                                                    |
|    |                                                                                                    |
|    | Conversation<br>Bed Board                                                                                                    |
|    |                                                                                                    |
| 3. | Double click on the option 'Remove ED DTA'                                                                                                    |
|    | 😰 Person Correction - Mgr                                                                                                    |
|    | Remove ED DTA                                                                                                    |
|    | The Remove-Redirect Referral                                                                                                    |
|    |                                                                                                    |
| 4. | Search the patient & ensure you select the correct encounter. Click OK.                                                                                                    |
| 5. | Select 'Yes' to the below message.                                                                                                    |
|    | Remove ED DTA                                                                                                    |
|    | Do you wish to undo the patient's inpatient admission and return them to the A&E Department?                                                                                                    |
|    | Yes No                                                                                                    |
| 6. | Complete the mandatory fields (right click in the grey area, select highlight required fields if not showing as yellow) & click OK.                                                                                                    |
|    | Now continue via the usual discharge process.                                                                                                    |